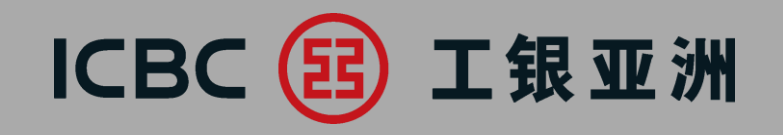

# **Commercial Internet Banking** Trade Service Module

1

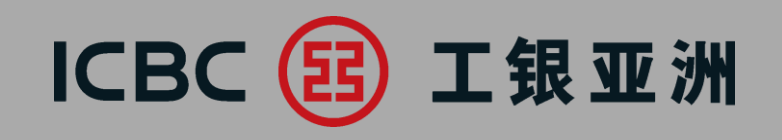

# Coverage of Trade Service Module Processing/Enquiry Screens FAQ

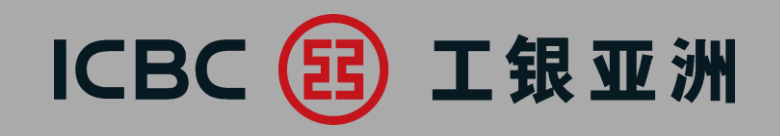

# **1. Coverage of Trade Service Module**

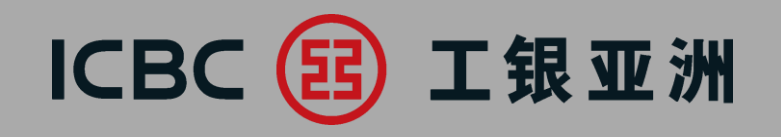

#### The following 7 scopes are covered in the Trade Service Module

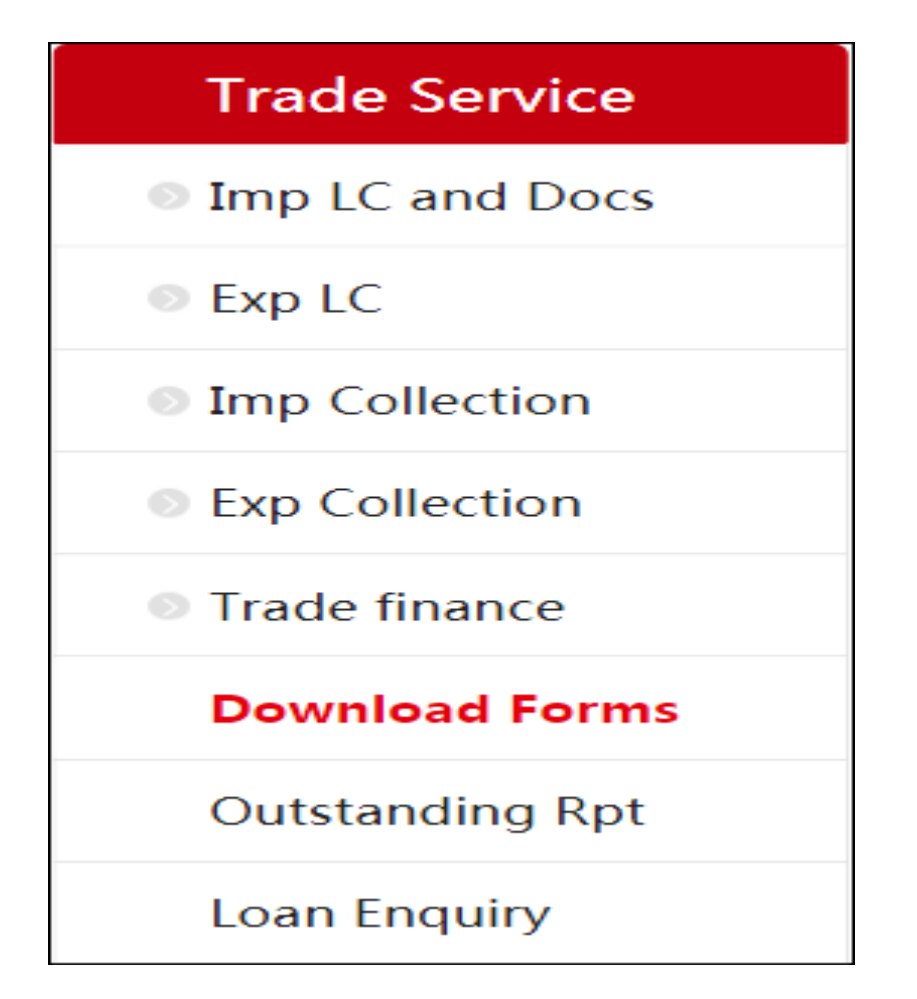

# ICBC 📴 工银亚洲

|                    |                                                          | Func                           | tions                         |                                  |  |  |  |  |
|--------------------|----------------------------------------------------------|--------------------------------|-------------------------------|----------------------------------|--|--|--|--|
| Scopes             | LC Details/Content                                       | Access to Processing<br>Advice | Submission of<br>Instructions | Enquiry of Transaction<br>Status |  |  |  |  |
| Import LC and Docs | X                                                        | Х                              | Х                             | Х                                |  |  |  |  |
| Export LC and Docs | Х                                                        | Х                              |                               | Х                                |  |  |  |  |
| Import Collection  |                                                          | Х                              | Х                             | X                                |  |  |  |  |
| Export Collection  |                                                          | Х                              |                               | Х                                |  |  |  |  |
| Trade Finance      |                                                          |                                |                               |                                  |  |  |  |  |
| Exp Inv Financing  |                                                          |                                | Х                             |                                  |  |  |  |  |
| Imp Inv Financing  |                                                          |                                | Х                             |                                  |  |  |  |  |
| Loan Enquiry       |                                                          | Х                              |                               | Х                                |  |  |  |  |
| Download Forms     | Linkage to Trade Form Library                            |                                |                               |                                  |  |  |  |  |
| Outstanding Report | List out all outstanding transactions as of previous day |                                |                               |                                  |  |  |  |  |

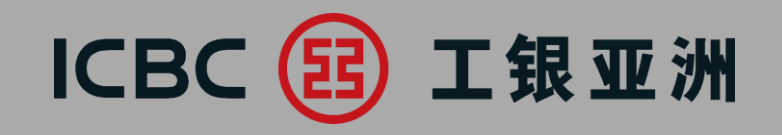

# 2. Processing/Enquiry Screens

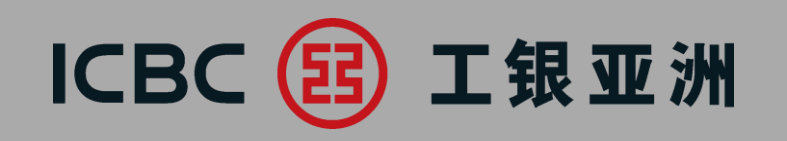

| Trade Service                   |   |                                     |                                      |
|---------------------------------|---|-------------------------------------|--------------------------------------|
| Imp LC and Docs                 |   | LC Application                      | >> Help                              |
| LC Application                  |   | Company Name*                       |                                      |
| My LC Documents                 |   | Company Name                        |                                      |
| My LC                           |   | Irrevocable DC to be despatched by" | SWIFT C Courier C Collect at counter |
| LC Template                     |   | Applicant's ref                     |                                      |
| Application Enquiry             |   |                                     |                                      |
| LC Phrases<br>Maintenance       |   | Advising bank                       |                                      |
| Instruction Enquiry             |   |                                     |                                      |
| Authorization – LC              | • | Form of DC*                         | IRREVOCABLE                          |
| Authorization – LC<br>Documents |   | Expiry date*                        | 2014-07-15                           |
| Exp LC                          |   | Expiry place*                       | Issuing bank's counter               |

LC Application LC issuance/amendment applications can be submitted online

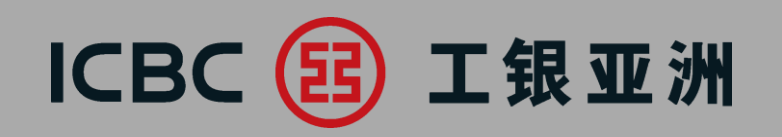

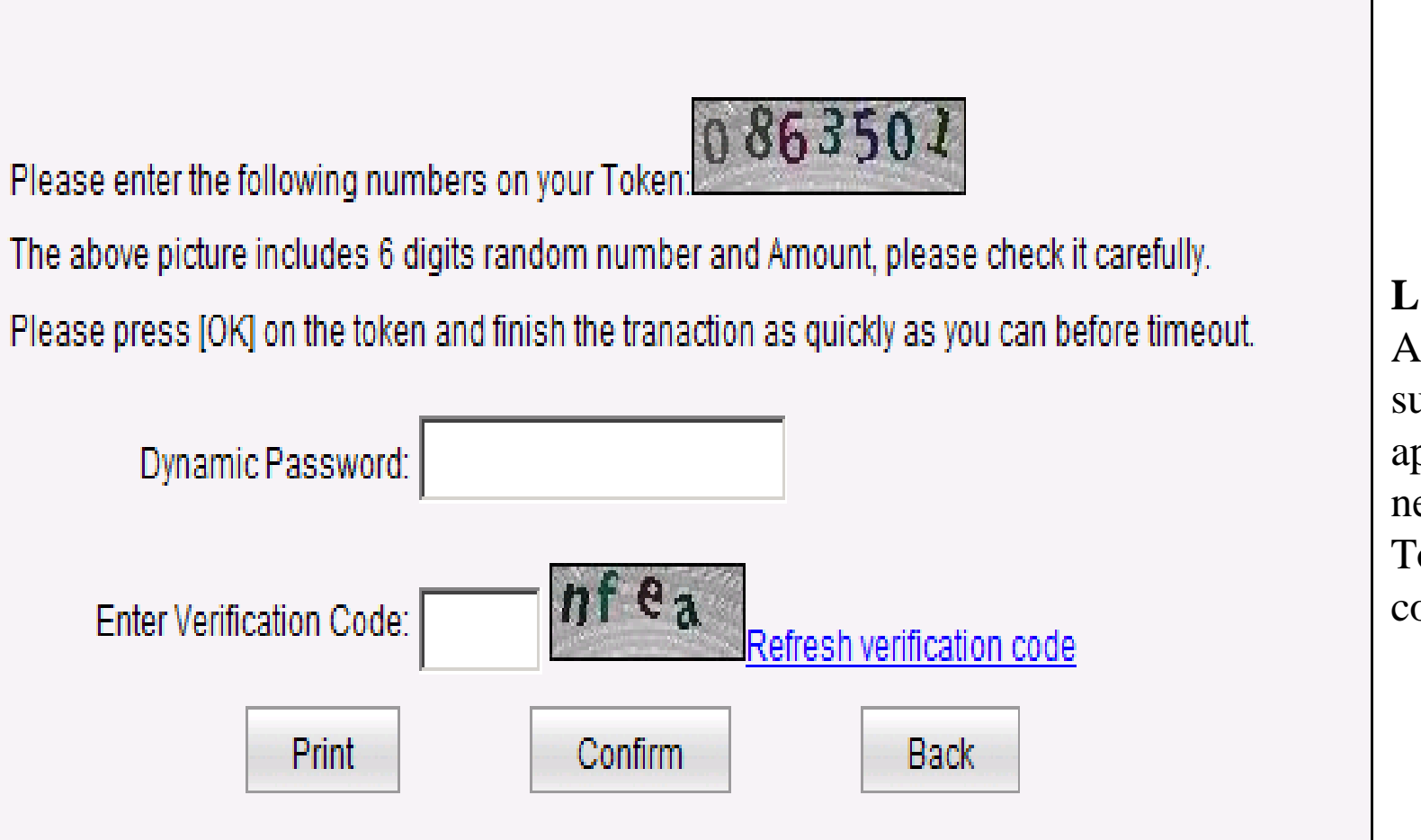

**LC Application** At the time of submitting LC applications, customer need an ICBC Password Token to confirm and complete the submission

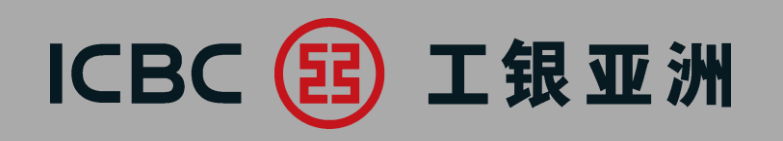

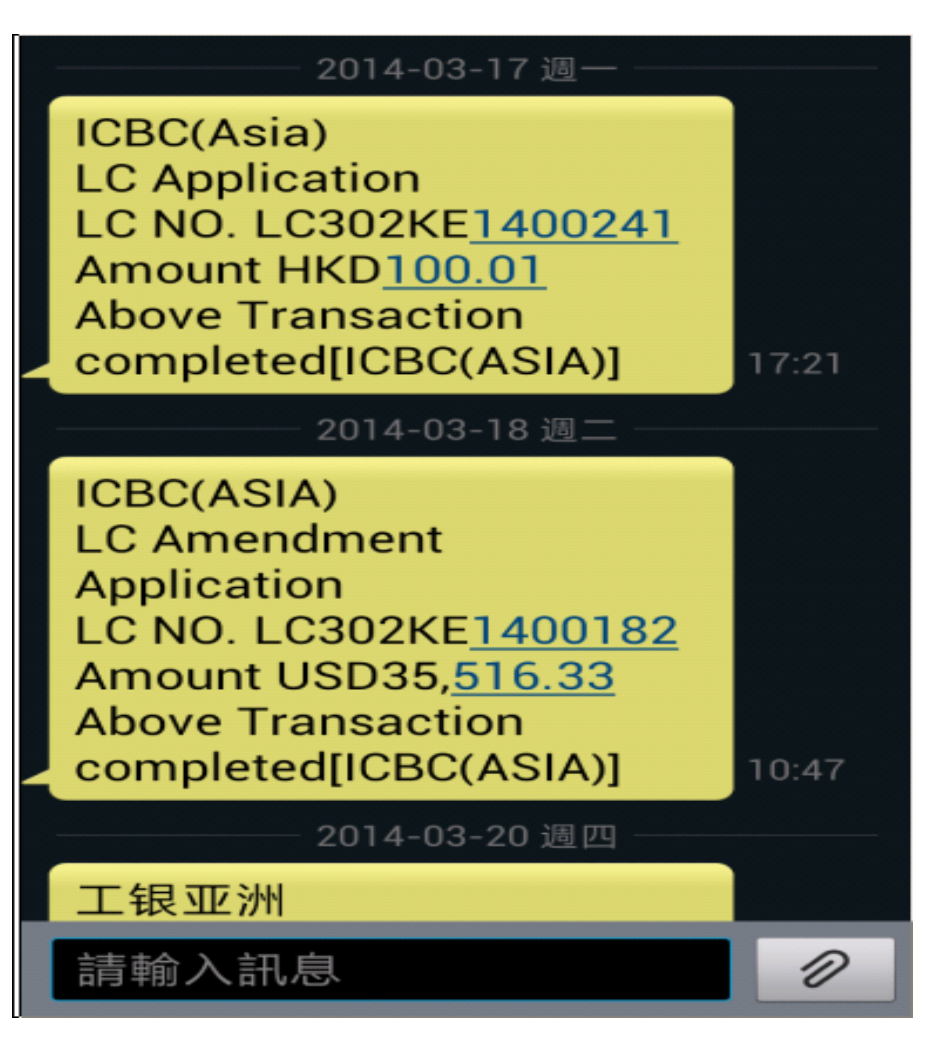

#### LC Application When the submission is successful, an SMS confirmation message will be sent to customer's registered phone no.

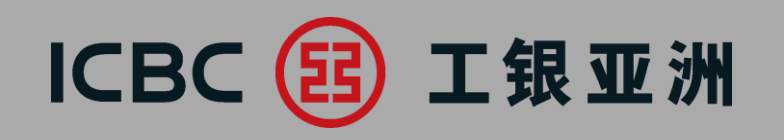

| Trade Service                   | > > Docume                                                          | entatio | on and trade finance > | Imp LC and Docs > My | LC Documer | its                                                                                      |            |               |             |               |          |        |
|---------------------------------|---------------------------------------------------------------------|---------|------------------------|----------------------|------------|------------------------------------------------------------------------------------------|------------|---------------|-------------|---------------|----------|--------|
| Imp LC and Docs                 | My LC Docume                                                        | ents    |                        |                      |            |                                                                                          |            |               |             |               |          | >>     |
| LC Application                  |                                                                     |         |                        | Enquiry Options:     | By date    | O By bank ref O By bill ref                                                              |            |               |             |               |          |        |
| My LC Documents                 | Company Name: <u>海産涎融者休剪彪▼</u><br>③ Start and end dates: 2019-01-01 |         |                        |                      |            |                                                                                          |            |               |             |               |          |        |
| My LC                           |                                                                     |         |                        |                      |            | Inquiry Reset                                                                            |            | - Neuc        | iny. Jorday |               |          |        |
| LC Template                     | Company Name:                                                       | 沟库测     | 辐射体剪彪(Hong Ko          | ng S.A.R)            |            |                                                                                          |            |               |             |               |          |        |
| Application Enquiry             | Sight/Usance                                                        | Disc    | Bank ref               | Bill ref             | Status     | Beneficiary                                                                              | Creation   | Accept<br>due | Payment     | Doc amount    | Balance  | Action |
| LC Phrases<br>Maintenance       | s                                                                   | N       | LC302NL1803581         | BR302NL180358101     | Approved   | NIXGXO TXIXOXG AXTX<br>XNX XRXFTS COX XTX.<br>NX X0 SXI QXAX XOAD<br>JIXNX XHXN TXWX XIX | 2018-12-31 | date          | 2019-01-03  | USD 20,314.50 | USD 0.00 | Advice |
| Instruction Enquiry             |                                                                     |         |                        |                      |            |                                                                                          |            |               |             |               |          |        |
| Authorization – LC              | S                                                                   | Y       | LC302NL1802954         | BR302NL180295401     | Approved   | XOX, LXDX XO. 22X-X<br>XOXGXA SXRXEX                                                     | 2019-01-02 |               | 2019-01-04  | USD 48,903.60 | USD 0.00 | Advice |
| Authorization – LC<br>Documents |                                                                     |         |                        |                      |            | XEXSXENG DIXTX<br>XIXOXAXG LXAXNXNX<br>XHXNA                                             |            |               |             |               |          |        |

My LC Documents

 Enquiry on LC Drawing Details and Document status
 Instructions can be submitted online
 Access to processing advice for reference and record

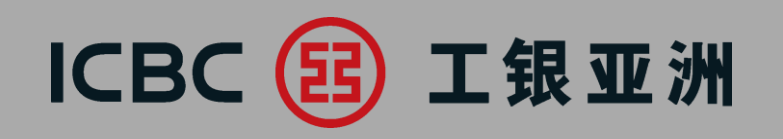

| Trade Service                   | *<br>    | > Documentation an | d trade finance > Ir | τρ LC and Does > My LC                                                                                                    |                |                  |        |               |                  | e-cila                            |                         |
|---------------------------------|----------|--------------------|----------------------|----------------------------------------------------------------------------------------------------|----------------|------------------|--------|---------------|------------------|-----------------------------------|-------------------------|
| Imp LC and Docs                 | .c       |                    |                      |                                                                                                    |                |                  |        | >> Help       | )                |                                   |                         |
| LC Application                  |          |                    |                      | Enquiry Options:                                                                                                    |                |                  |        |               |                  |                                   | My LC                   |
| My LC Documents                 |          |                    |                      | Company Name: 泅産涎融者休剪舱 Y                                                                                                    |                |                  |        |               |                  |                                   | 1.Enquiry on LC issued  |
| My LC                           |          |                    |                      | Beneficiary:                                                                                                    |                |                  |        |               |                  |                                   | and related information |
| LC Template                     |          |                    |                      | Status: All   Status 2018-10-18  Status 2018-10-18  Status 2018-18  Status 2018-18 |                |                  |        |               |                  |                                   | 2. Amendment            |
| Application Enquiry             |          |                    |                      | Inquiry Reset                                                                                                    | cently: 30-day | / *              |        |               |                  |                                   | submitted online        |
| LC Phrases                      |          |                    |                      |                                                                                                    |                |                  |        |               |                  |                                   | 3. Access to LC content |
| Maintenance                     | t/Usance | Bank ref           | Applicant's ref      | Beneficiary                                                                                                    | Issue date     | Maturity<br>Date | Status | LC Amount     | O/S LC<br>amount | Action                            | and processing advice   |
| Instruction Enquiry             | s        | LC302NL1803623     | OTP1549/2QG          | FUXIXN AXXX XXXEXGX XRXDE CXRXXXAXIXN NX. 1 HXBXN RXAX XXXEXGX XRXDE                                                                                                    | 2018-10-18     | 2019-01-17       | Closed | USD 12,542.60 | USD 0.00         | Amendment enquire<br>SWIFT/Advice | 4. Linkage to My LC     |
| Authorization – LC              |          |                    |                      |                                                                                                    |                |                  |        |               |                  | Documents                         | Documents to enquire    |
| Authorization – LC<br>Documents |          |                    |                      |                                                                                                    |                |                  |        |               |                  |                                   |                         |

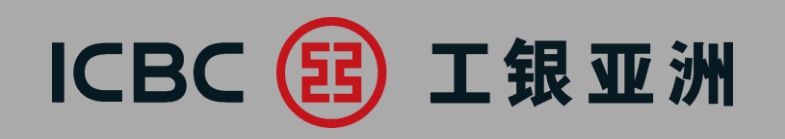

| Trade Service                   | > > Documentation and trade fina | nce > Imp LC and Docs > LC Template |                   |                                   |
|---------------------------------|----------------------------------|-------------------------------------|-------------------|-----------------------------------|
| Imp LC and Docs                 | LC Template                      |                                     |                   |                                   |
| LC Application                  |                                  | Company Name:                       | 洶雇涎融者休剪彪▼         |                                   |
| My LC Documents                 |                                  | Beneficiary:                        |                   |                                   |
| My LC                           |                                  | Inquiry                             | Reset Newly incre | ased                              |
| LC Template                     | Model remarks                    | Applicant                           | Beneficiary       | Operation                         |
| Application Enquiry             | hello                            | XRXAXIXE TXMXO LXMXTXD              | 888               | Modify Delete LC application Save |
| LC Phrases<br>Maintenance       |                                  |                                     |                   |                                   |
| Instruction Enquiry             |                                  |                                     |                   |                                   |
| Authorization – LC              |                                  |                                     |                   |                                   |
| Authorization – LC<br>Documents |                                  |                                     |                   |                                   |

#### **LC Template** The LC Template function can be used to set up repetitive applications

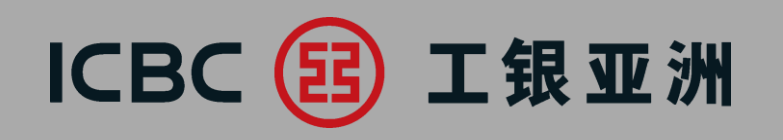

| Trade Service       | > > Documentation   | and trade finance | > Imp LC and Docs > | Application Enquiry       |            |                   |                   |             |                                |
|---------------------|---------------------|-------------------|---------------------|---------------------------|------------|-------------------|-------------------|-------------|--------------------------------|
| Imp LC and Docs     | Application Enquiry |                   |                     |                           |            |                   |                   |             | >> H                           |
| LC Application      |                     |                   | Transaction Ty      | pe:                       | pplication |                   |                   |             |                                |
| My LC Documents     |                     |                   | Company Nar         | ne: 洶雇涎融者休剪彪▼             |            |                   |                   |             |                                |
| MyLC                |                     |                   | Stat                | us: not yet submitted V   |            |                   |                   |             |                                |
|                     |                     |                   | Beneficia           | cy: All                   |            |                   |                   |             |                                |
| LC Template         |                     |                   | Start and end dat   | es: 2019-10-27            | -25        | V Domethr 3       | 0 dev ¥           |             |                                |
| Application Enquiry |                     |                   |                     | Inquiry                   | Reset      |                   | u-uay +           |             |                                |
| LC Phrases          |                     |                   |                     |                           |            |                   |                   |             |                                |
| Maintenance         | Temporary number    | Applicant's ref   | Application date    | Company Name              | Currency   | LC issuing amount | Processing status | Beneficiary | Action                         |
| Instruction Enquiry | ADV134830           |                   | 2019-11-25          | 洶塵涎融者休剪感(Hong Kong S.A.R) | HKD        | 111.00            | not yet submitted | 889         | <u>Continue</u><br><u>Void</u> |
| Authorization – LC  |                     |                   |                     |                           |            |                   |                   |             |                                |
| Authorization – LC  |                     |                   |                     |                           |            |                   |                   |             |                                |
| Documents           |                     |                   |                     |                           |            |                   |                   |             |                                |

#### Application Enquiry

Application can be temporary saved for future processing

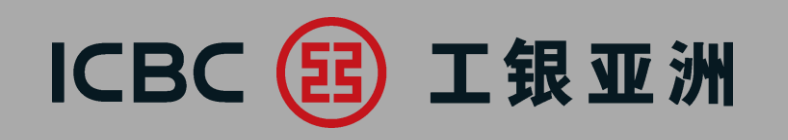

| Trade Service                   | > > Documentation and trade finance > Imp LC and Docs > LC Phrases Maintenance |                           |
|---------------------------------|--------------------------------------------------------------------------------|---------------------------|
| Imp LC and Docs                 | LC Phrases Maintenance                                                         |                           |
| LC Application                  | Description of goods                                                           |                           |
| My LC Documents                 | <ul> <li>Documents required</li> <li>Additional conditions</li> </ul>          | LC Phrases<br>Maintenance |
| My LC                           | Confirm                                                                        | Repetitive terms can be   |
| LC Template                     |                                                                                | set in database for       |
| Application Enquiry             |                                                                                | repeated use and easy     |
| LC Phrases<br>Maintenance       |                                                                                | quotation                 |
| Instruction Enquiry             |                                                                                |                           |
| Authorization – LC              |                                                                                |                           |
| Authorization – LC<br>Documents |                                                                                |                           |

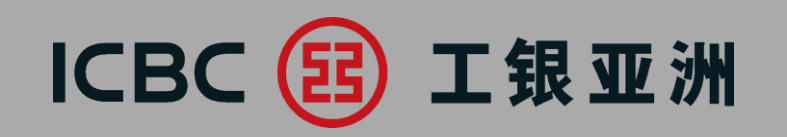

# 2. Exp LC

| Trade Service        | LC Enq      | uiry           | 0.30             |              |                              | and a          | 0              |              |              | >> Hel                        |
|----------------------|-------------|----------------|------------------|--------------|------------------------------|----------------|----------------|--------------|--------------|-------------------------------|
| Imp LC and Docs      |             | Enquiry Op     | otions: @ By     | date C By b  | ank ref                      | Kong           | SAR            |              |              |                               |
| Exp LC               |             | Cui            | rrency: all      |              | unuenneuriong                | riong          | 0.7.1          | · _          |              |                               |
| LC Enquiry           |             | Арр            | licant           |              |                              |                |                |              |              |                               |
| LC Documents Enquiry | С           | Start and end  | dates: 03-01-2   | 017          | - 04-01-20                   | )17            |                | •            | Latest 30-d  | ay 💌                          |
| Imp Collection       |             |                |                  | Search       | F                            | Reset          |                |              |              |                               |
| Exp Collection       | SightUsance | Bank ref       | LC number        | Applicant    | Issuing Bank                 | Advising date  | Expiry<br>date | LC Amount    | Outstanding  | Action                        |
| Trade finance        |             |                |                  |              | INDUSTRIAL AND               |                | 09-            |              |              | Bill                          |
| Download Forms       | S           | AV302011400142 | sadfasavasd32423 | sdav32423    | COMMERCIAL<br>BANK,FRANKFURT | 07-01-<br>2014 | 02-<br>2014    | USD 2,150.00 | USD 0.00     | SWIFT/Advic<br>LC<br>amendmen |
| Outstanding Rpt      |             |                |                  |              |                              |                | 09-            |              |              | Bill                          |
| Loan Enquiry         | U           | AV302011400161 | asvsd23423       | sdvsad343242 | N.A.,NEW YORK                | 2014           | 01-<br>2014    | USD 1,612.00 | USD 1,612.00 | <u>SWIFTIADA</u>              |

LC Enquiry

 Instant checking of arrival of Export LCs
 Linkage to bills presented under respective LC
 Access to LC content and processing advice
 Linkage to LC amendment information

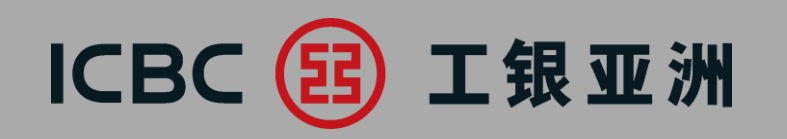

# 2. Exp LC

| Trade Service           | LC Documer    | nts Enquiry      |                      |              | Olto.         |                |        |         | Mr.          | )        | >> Hel |
|-------------------------|---------------|------------------|----------------------|--------------|---------------|----------------|--------|---------|--------------|----------|--------|
| Imp LC and Docs         |               | Enquiry          | Options: ⓒ By date   | O By bill re | ſ             |                |        |         |              |          |        |
| Exp LC                  |               | Comoon           | Name: 1209HW0        | 1101 V3/upd  | lafinadHana k | (000 S A I     |        |         |              |          |        |
| LC Enquiry              |               | Compan           | y wante. T 150011990 |              | ienneuriony r | voliy S.A.I    |        |         | _            | _        |        |
| LC Documents<br>Enquiry |               | Start and en     | d dates: 03-01-2017  |              | - 04-01-201   | 7              | V      | C Lates | st 30-day    | ·        |        |
| Imp Collection          |               |                  |                      | Search       | R             | eset           |        |         |              |          |        |
| Exp Collection          |               |                  |                      |              |               |                |        |         |              |          |        |
| Trade finance           | SightIllsance | Rank ref         | Rill ref             | Customer     | Applicant     | Creation       | Accept | Settle  | Doc          | Status   | Action |
| Download Forms          | agneodando    | Dunition         | Diritor              | ref          | Approving     | date           | date   | date    | amount       | 010100   | HUUVII |
| Outstanding Rpt         | S             | sadfasavasd32423 | BP302011400101       |              | sdav32423     | 07-01-<br>2014 |        |         | USD 2 150.00 | Approved | Advice |
| Loan Enquiry            |               |                  |                      |              |               |                |        |         |              |          |        |

#### LC Documents Enquiry 1.Enquiry on status of

presented documents 2. Access to processing advice for reference and record

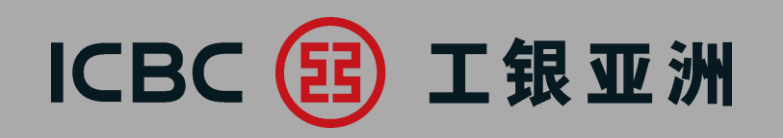

# **3. Imp Collection**

| Trade Service             | Imp Collection         | Enquiry                     |                 |                  | 010                |                |                             | 070-         | >> He                |
|---------------------------|------------------------|-----------------------------|-----------------|------------------|--------------------|----------------|-----------------------------|--------------|----------------------|
| Imp LC and Docs           |                        | Enquiry Opt                 | ions: • By dat  | e C By bank      | ref                |                |                             |              |                      |
| Exp LC                    |                        | Account Name: 1308HW0110LY3 |                 |                  |                    |                |                             |              |                      |
| Imp Collection            |                        | C Start and end d           | ates: 07-07-201 | 3 🔽              | - 08-07-2013       | •              | <ul> <li>C Lates</li> </ul> | t 30-day 💌   |                      |
| Imp Collection<br>Enquiry |                        |                             |                 | Search           | Res                | et             |                             |              |                      |
| Instruction Enquiry       |                        |                             |                 |                  |                    |                |                             |              |                      |
| Authorization             | Delivery<br>conditions | Bank ref                    | Drawer          | Creation<br>date | Accept due<br>date | Settle<br>date | Doc amount                  | O/S amount   | Action               |
| Exp Collection            | D/P USANCE             | IC302PP1400161              | d,HONG<br>KONG  | 07-20-<br>2014   |                    |                | KWD<br>ERROR                | KWD<br>ERROR | Reject Pay<br>Advice |
| Trade finance             | D/A                    | IC302PP1400201              | ,HONG<br>KONG   | 07-21-<br>2014   |                    |                | KWD<br>ERROR                | KWD<br>ERROR | Reject Pav<br>Advice |

#### **Import Collection Enquiry**

 Instant checking of arrival of Collection documents
 Accept/Reject instructions can be submitted online
 Access to processing advice

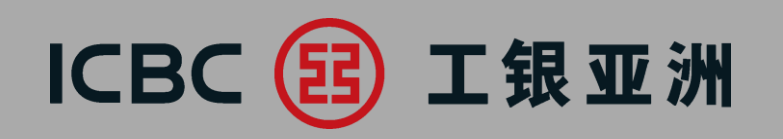

# **4. Exp Collection**

| Trade Service             | Exp Collection      | on Enquiry       |                   | Ole.           |                  |                    | Olle-                |                | >> Help |
|---------------------------|---------------------|------------------|-------------------|----------------|------------------|--------------------|----------------------|----------------|---------|
| Imp LC and Docs           |                     | Enquiry Op       | otions: 🕜 By date | C By bank ref  |                  |                    |                      |                |         |
| Exp LC                    |                     | Account I        | Name: 110DIER     | ·              |                  |                    |                      |                |         |
| Imp Collection            |                     | U<br>And and and | dates: 2016-03-01 | - 2016-04      | L01 3            |                    | veb-d30-day          |                |         |
| Exp Collection            |                     | ** Start and end | uales.            | earch          | Reset            |                    | alest Jorday         |                |         |
| Exp Collection<br>Enguiry |                     |                  |                   |                |                  |                    |                      |                |         |
| Trade finance             | Delivery conditions | Bank ref         | Customer ref      | Drawee         | Creation<br>date | Accept<br>due date | Doc amount           | Settle<br>date | Action  |
| Download Forms            | CAD                 | OC302011500001   | sdvas234423       | vbxczb32423423 | 2015-<br>01-02   |                    | CNY 2,000.00         |                | Advice  |
| Outstanding Rpt           | D/A                 | 0C302011500002   | sdvas32423        | VC/Z/X324234   | 2015-<br>01-02   |                    | KWD<br>5,422,345.234 |                | Advice  |

Export Collection Enquiry 1. Checking of status of export collection documents 2. Access to processing advice

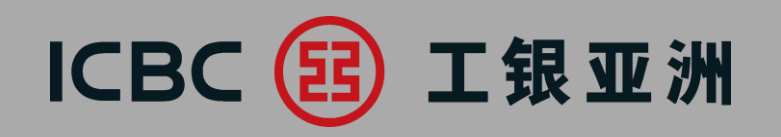

| Trade Service                         | Trade Service 🕨 Trade finan | e Financing application                         |
|---------------------------------------|-----------------------------|-------------------------------------------------|
| Imp LC and Docs                       |                             |                                                 |
| Exp LC                                | Financing application       | on                                              |
| Imp Collection                        | Product name                | Product introduction                            |
| Exp Collection                        | Export Invoice Financing    | Submit application for Export Invoice Financing |
| Trade finance                         | Import Invoice Financing    | Submit application for import Invoice Financing |
| Financing application                 |                             |                                                 |
| Instruction<br>management             |                             |                                                 |
| Supplementary<br>Business Information |                             |                                                 |
| Trade Finance Enquiry                 |                             |                                                 |

#### **Financing application**

 Sumit application for export invoice financing
 Sumit application for import invoice financing

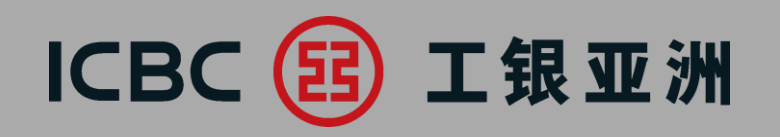

| Trade Service                         | Frade Service 🕨 Trade finance 🕨 Financing application |                                       |   |
|---------------------------------------|-------------------------------------------------------|---------------------------------------|---|
| Imp LC and Docs                       |                                                       |                                       |   |
| Exp LC                                | Financing application                                 |                                       |   |
| Imp Collection                        | Company Name:                                         | XAX'X XNXEXNXTXOXAX XIXIXEX           | • |
| Exp Collection                        | Transaction Type                                      | Export invoice financing (Non-Notify) | • |
| • Trade finance                       | 1: Basic information                                  |                                       |   |
| Financing application                 | Currency of Loan*                                     | НКD                                   | • |
| Instruction                           | Loan Amount*                                          |                                       |   |
| management                            | Currency of Invoice                                   | HKD                                   | • |
| Supplementary<br>Business Information | Invoice Amount*                                       |                                       |   |
| Trade Finance Enquiry                 | Invoice Tenor*                                        |                                       |   |

#### Financing application

3.Complete thetransaction details4.Fill in the \*requiredfield

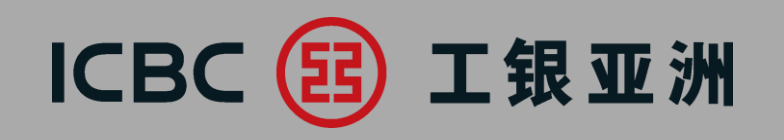

| Trade Service                    | 2. Settlement Instruction             |                                                                                     |                                                 |
|----------------------------------|---------------------------------------|-------------------------------------------------------------------------------------|-------------------------------------------------|
| Imp LC and Docs                  | Credit loan proceeds to account no. : |                                                                                     | Financing application                           |
| • Exp LC                         | Debit charges from account no. :      |                                                                                     | 5. Optoad supporting<br>documents i e certified |
| Imp Collection                   | 3. Supplementary Information          |                                                                                     | true copy of invoice,                           |
| Exp Collection                   | Other Instructions                    |                                                                                     | transport documents,                            |
| Trade finance                    | Other Instructions :                  |                                                                                     | 6.Press "Save" if                               |
| Financing application            |                                       | 选择文件 未选择任何文件 Upload Note: Single attachment size cannot exceed                      | necessary.                                      |
| Instruction<br>management        | Attachment:                           | 200M , total attachment size cannot exceed 2000M                                    | 7.Read and agree the relevant terms and         |
| Supplement business<br>materials |                                       |                                                                                     | conditions of internet                          |
| Inquire trade finance            | Contact Person and Tel no.*           |                                                                                     | application before                              |
| Download Forms                   |                                       | We have read, understood and accepted the applicable Terms and Conditions of Export | submission.                                     |
| Outstanding Rpt                  |                                       | Invoice Financing application. ( <u>lerms and Conditions)</u>                       |                                                 |
| Loan Enquiry                     |                                       | Save Submit                                                                         |                                                 |

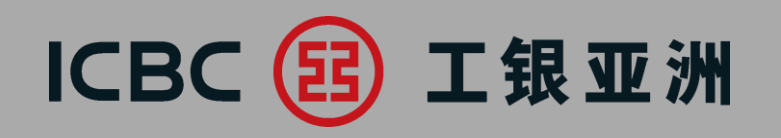

| Trade Service                         | Trade Service 🕨 Trade  | finance 🕨 Instruc                           | ction management    |                       |               |                             |                      |              |  |  |  |
|---------------------------------------|------------------------|---------------------------------------------|---------------------|-----------------------|---------------|-----------------------------|----------------------|--------------|--|--|--|
| Imp LC and Docs                       |                        |                                             |                     |                       |               |                             |                      |              |  |  |  |
| Exp LC                                | Instruction management |                                             |                     |                       |               |                             |                      |              |  |  |  |
| Imp Collection                        |                        | Company Name: XAX'X XNXEXNXTXOXAX XIXIXEX 🗸 |                     |                       |               |                             |                      |              |  |  |  |
| • Exp Collection                      |                        | Financing Type: Import invoice financing    |                     |                       |               |                             |                      |              |  |  |  |
| STrade finance                        |                        | Instruction Type: Financing application     |                     |                       |               |                             |                      |              |  |  |  |
| Financing application                 |                        |                                             | Status: 🗑 g         | Submission successful | Submission fa | iled 🗷 Awaiting auth        | norization 🗹 Pending | 🗷 To be subm |  |  |  |
| Instruction<br>management             |                        |                                             | Period: 20          | 019-11-30 💷 🔻 –       | 2019-12-31    |                             |                      |              |  |  |  |
| Supplementary<br>Business Information |                        |                                             |                     | Inquire               |               |                             |                      |              |  |  |  |
| Trade Finance Enquiry                 | Transaction No.        | Financing Ref                               | ID of Submit Person | Instruction Type      | Submit On     | Financing Type              | Status               | Action       |  |  |  |
| Download Forms                        | ACC12021               | . manang rec                                | TEDEVR2 c 0110      | Financing application | 2019-09-30    | Import invoice              | To be submitted      | Submit       |  |  |  |
| Outstanding Rpt                       | <u>AGG12951</u>        |                                             | TEDEXPS.C.0110      | Financing application | 22:19:24      | financing<br>Import invoice | to be submitted      | Submit       |  |  |  |
|                                       | AGG11789               |                                             | TFDEXP3.c.0110      | Financing application | 11:38:30      | financing                   | To be submitted      | Submit       |  |  |  |

Instruction management 1.Approval for Financing application and Supplement business materials 2.Process and submit the temporary saved application

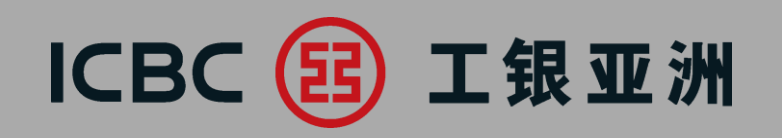

| Trade Service             | Trade Service  Trade finance  Supplementary Business Information |                                                       |                   |                 |               |                            |                |             |          |                        |                |                   |
|---------------------------|------------------------------------------------------------------|-------------------------------------------------------|-------------------|-----------------|---------------|----------------------------|----------------|-------------|----------|------------------------|----------------|-------------------|
| Imp LC and Docs           |                                                                  |                                                       |                   |                 |               |                            |                |             |          |                        |                |                   |
| • Exp LC                  | Supplementary Business Information                               |                                                       |                   |                 |               |                            |                |             |          |                        |                |                   |
| Imp Collection            |                                                                  | Company Name: XAX'X XNXEXNXTXOXAX XIXIXEX             |                   |                 |               |                            |                |             |          |                        |                |                   |
| Exp Collection            |                                                                  | Financing Type: Export invoice financing (Non-Notify) |                   |                 |               |                            |                |             |          |                        |                |                   |
| ♥ Trade finance           | Instruction Submission: 2019-01-01 💷 💌 – 2019-12-31 💷 💌          |                                                       |                   |                 |               |                            |                |             |          |                        |                |                   |
| Financing application     |                                                                  |                                                       |                   |                 |               | Inqui                      | ro.            |             | Doco     | <b>.</b> +             |                |                   |
| Instruction<br>management |                                                                  |                                                       |                   |                 |               | Indri                      | le             |             | Rese     | et                     |                |                   |
| Supplementary             |                                                                  | Instruction<br>number                                 | Financing<br>Type | Customer        | (<br>Identifi | Customer<br>ication Number | Currency of Lo | oan Drawdow | n Amount | Currency of<br>Invoice | Invoice Amount | Action            |
| Business Information      |                                                                  | 40014007                                              | Export<br>invoice | 011000007077155 | 0110          | 00007077156                |                |             | 0.00     | UCD                    | 2 270 00       | Complement        |
| Trade Finance Enquiry     |                                                                  | AGG1429/                                              | (Non-<br>Notify)  | 011092207077156 | 0110          | 9220/0//156                | 020            | 1,74        | 0.00     | 02D                    | 2,379.00       | <u>supplement</u> |

Supplementary Business Information 1.This service is for supplement of application supporting documents. 2.Please contact the Bank's relevant staff before use.

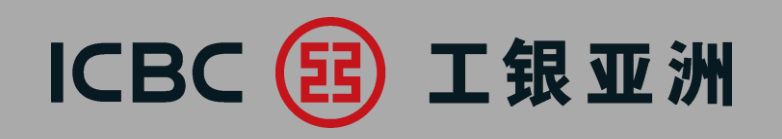

## **6. Download Forms**

| Trade Service         | > > Documentation and trade finance > Download Forms |                        |
|-----------------------|------------------------------------------------------|------------------------|
| Imp LC and Docs       | Download Forms                                       |                        |
| SEXP LC               | Trade and Receivables Finance Forms                  | Provide linkage to the |
| Imp Collection        |                                                      | for download           |
| Exp Collection        |                                                      |                        |
| Trade finance         |                                                      |                        |
| <b>Download Forms</b> |                                                      |                        |
| Outstanding Rpt       |                                                      |                        |
| Loan Enquiry          |                                                      |                        |

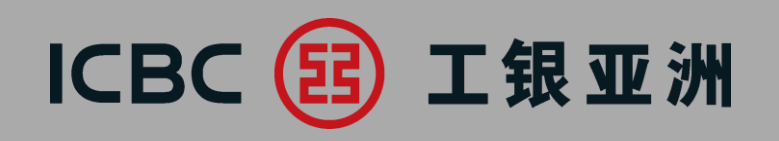

# 7. Outstanding Report

| Trade Service   | > > Trade Fina                      | nce > Statement En                                                         | quiry                                                            |                                              |                                        |                                            |        |                            |
|-----------------|-------------------------------------|----------------------------------------------------------------------------|------------------------------------------------------------------|----------------------------------------------|----------------------------------------|--------------------------------------------|--------|----------------------------|
| Imp LC and Docs | Statement<br>Enquiry                |                                                                            |                                                                  |                                              |                                        |                                            |        |                            |
| • Exp LC        |                                     |                                                                            |                                                                  |                                              |                                        | All                                        | Ţ      | For enquiry on the list of |
| Imp Collection  | Please click "Down                  | nload" to open and                                                         | save e-Statement P                                               | DF record                                    |                                        |                                            |        | outstanding transactions   |
|                 | Statement no                        | Statement type                                                             | Statement date                                                   | Status                                       |                                        |                                            |        | as of previous day         |
| Exp Collection  |                                     | Trade Finance                                                              | 31-Aug-2019                                                      | Read                                         | View                                   | Download                                   |        |                            |
| Trade finance   |                                     |                                                                            |                                                                  |                                              | 【Top】【P                                | revious] [Next]                            | 【Back】 |                            |
| Download Forms  | Transaction Tips                    | 5                                                                          |                                                                  |                                              |                                        |                                            |        |                            |
| Outstanding Rpt | Precession 1.T<br>2.Y<br>rec<br>Sta | he details shown are<br>ou need to have Ad<br>ommended to upgr<br>itement. | e as of previous bus<br>obe Acrobat Reader<br>ade the Adobe Acro | iness day.<br>r(version 7.0<br>obat Reader 1 | or above) to viev<br>o the latest vers | v the file. You are<br>ion to view your e- |        |                            |

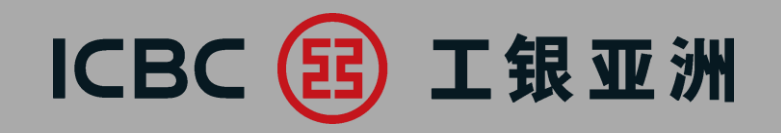

# **3. FAQ**

# ICBC 📴 工银亚洲

Q1: How do I apply for the Trade Service module in CIB? A: Customers can go to the Homepage of <u>http://www.icbcasia.com</u>, click into eTools > Download Forms > Business Banking Services Forms > Commercial Internet Banking Service Forms > Commercial Internet Banking Service Application Form/Amendment Form to download the appropriate form, have them filled in and return to any ICBC(Asia) branch.

Q2: Within the same company, can a user only have the Enquiry access, while another user can have Enquiry, Input and Approval access?

A: Yes. Once the company has been granted with the access to Trade Service Module, all users will have the Enquiry function, individual users can be granted with Input and/or Approval access as appropriate.

Q3: Can I save unfinished work of LC application/amendment for future completion?A: Yes. To recall temporary saved applications, go into *Imp LC and Docs > Application Enquiry*, under *Action* column, click into *Continue* to complete the form.

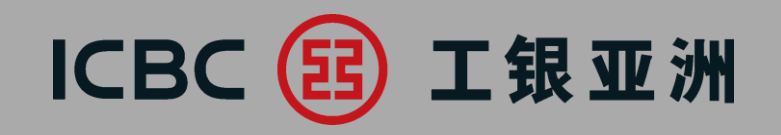

# Thank you